## 1 - Acesse chamados.cefet-rj.br

2 - Em Motivo do chamado escolha a opção formada por DIPPG – Pesquisa e Pós-graduação / "Nome do seu programa de pós" / "Necessidade".

Exemplo: Se você é aluno do curso de Ciência da Computação e necessita pedir um histórico, escolha a opção DIPPG – Pesquisa e Pós-graduação / PPCIC – Ciência da Computação / Solicitar Histórico.

3 - Preencha o campo e-mail com o seu **e-mail institucional**. Após preencher os campos obrigatórios, clique em **Abrir Chamado**.

OBS: Caso esteja com problemas no seu acesso ao Portal do Aluno, escolha a opção:

**DIPPG – Pesquisa e Pós-graduação / "Nome do seu programa de pós" / Dúvidas gerais/outra solicitação**. Exemplo: DIPPG – Pesquisa e Pós-graduação / PPCIC – Ciência da Computação / Dúvidas gerais/outra solicitação (Veja imagem a seguir).

## Abrir um Novo Chamado

acima e clique em Abrir Chamado

Por favor, preencha o formulário abaixo para abrir um novo chamado.

| Atenção: De acordo com<br>o chamado deve ser abe<br>@aluno.cefet-rj.br caso s | o item 2.3.1 do Guia de Normas e Procedimentos Internos de Comunicação,<br>rto utilizando-se o e-mail institucional (@cefet-rj.br caso seja servidor ou<br>eja aluno). Caso ainda não utilize clique aqui. |
|-------------------------------------------------------------------------------|----------------------------------------------------------------------------------------------------|
| Motivo do chamado:                                                            | DIPPG - Pesquisa e Pós-Graduação / PPCIC - Ciência da Computação / Dúvidas gerais/outra solicitação 🔹                                                                                                    |
| Contato                                                                       |                                                                                                    |
| E-mail:                                                                       | Preencha com o seu e-mail institucional                                                                                                    |
| Nome Completo:                                                                | *                                                                                                    |
| Telefone/Ramal:                                                               | *                                                                                                    |
| _otação / Curso:                                                              | *                                                                                                    |
| <b>,</b>                                                                      | Digite seu departamento de lotação ou nome do curso caso seja aluno.                                                                                                    |
| Campus:                                                                       | - Selecionar - V *                                                                                                    |
| Localização:                                                                  | Bloco \ Andar \ Sala *                                                                                                    |
| Matricula:<br>Drientador:<br>Detalhes do Chama                                | ado                                                                                                    |
| Assunto:                                                                      | *                                                                                                    |
| Descrição *:                                                                  |                                                                                                    |
| <> ¶ B I                                                                      |                                                                                                    |
| Detalhes da solicitação                                                       | D.                                                                                                    |
| ⑦ Arraste e solte os ar                                                       | quivos aqui ou selecione-os                                                                                                    |
| Preencha os camp                                                              | Abrir Chamado Cancelar                                                                                                    |

## 1 - Acesse chamados.cefet-rj.br

2 - Em Motivo do chamado escolha a opção formada por DIPPG – Pesquisa e Pós-graduação / CGLAT – Cursos Lato Sensu / "Necessidade".

Exemplo: Se você necessita pedir uma declaração, escolha a opção DIPPG – Pesquisa e Pós-graduação / CGLAT – Cursos Lato Sensu / Solicitação de Declaração (Veja imagem a seguir).

3 - Preencha o campo e-mail com o seu **e-mail institucional**. Após preencher os campos obrigatórios, clique em **Abrir Chamado**.

## Abrir um Novo Chamado

| otivo do chamado.      | DIPPG - Pesquisa e Pós-Graduação / CGLAT - Cursos Lato Sensu / Solicitação de declaração<br>* |
|------------------------|-----------------------------------------------------------------------------------------------|
| Contato                |                                                                                               |
| -mail:                 | Preencha com o seu e-mail institucion                                                         |
| lome Completo:         | *                                                                                             |
| elefone/Ramal:         | *                                                                                             |
| otação / Curso:        | *                                                                                             |
|                        | Digite seu departamento de lotação ou nome do curso caso seja aluno.                          |
| ampus:                 | Selecionar v *                                                                                |
| ocalizaçao:            | Bloco \ Andar \ Sala                                                                          |
| IPPG - Stricto Se      | ensu                                                                                          |
| latricula:             | *                                                                                             |
| rientador:             |                                                                                               |
|                        |                                                                                               |
| Detalhes do Cham       | nado                                                                                          |
| ssunto:                | *                                                                                             |
| Ascrição *·            |                                                                                               |
| escrição .             |                                                                                               |
| <> ¶ B I               |                                                                                               |
| Detalhes da solicitaçã | io.                                                                                           |
| -                      |                                                                                               |
|                        |                                                                                               |
|                        |                                                                                               |
|                        |                                                                                               |
|                        |                                                                                               |
|                        |                                                                                               |
|                        |                                                                                               |
| ⊕ Arraste e solte os a | rquivos aqui ou selecione-os                                                                  |